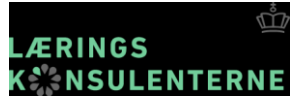

### **Aktuelt fra ministeriet**

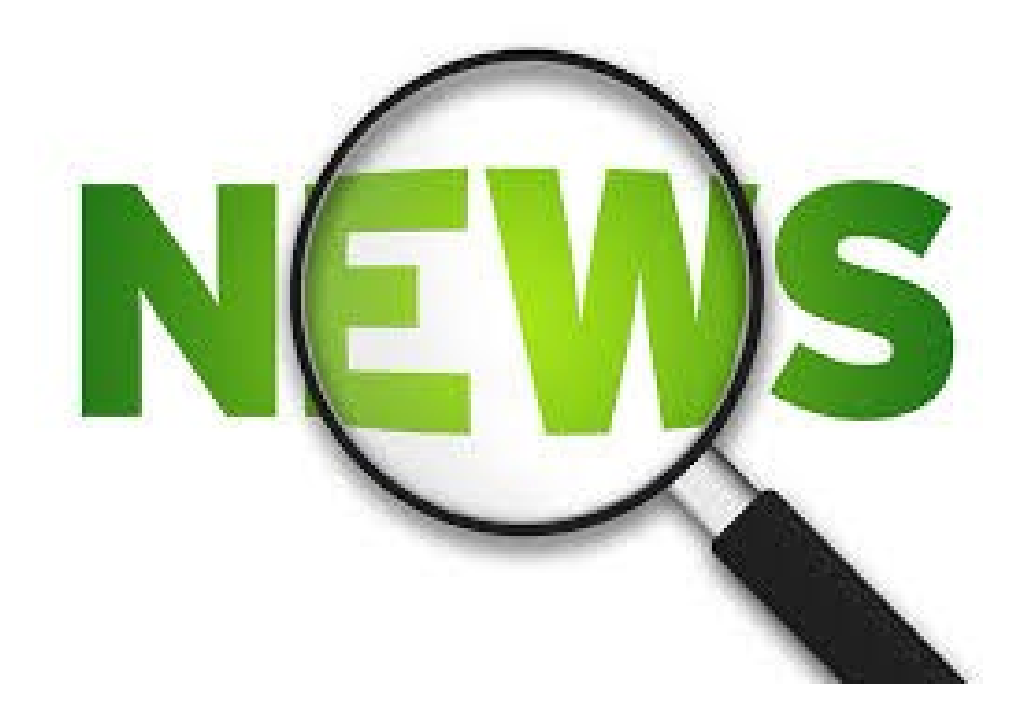

# Fælles Mål, fra bindende til vejledende mål

<u>https://uvm.dk/ministeriet/ministeren/frihed</u>

Forligskredsen aftalte i maj 2017 at løsne bindingerne på Fælles Mål

- 14. december 2017 blev lovændringen besluttet i Folketinget
- 15. marts trådte ny bekendtgørelse om Fælles Mål i kraft

## Hvad betyder ændringen?

### Niveau 1: De 215 kompetencemål

De 215 kompetencemål for, hvad eleverne skal tilegne sig af kompetencer i faget, er de overordnede gældende mål. Kompetencemålene vil fortsat være bindende og have hjemmel i folkeskoleloven. Af juridiske ordenshensyn fastsættes de 215 kompetencemål ikke i selve folkeskoleloven, men i bekendtgørelsen for Fælles Mål.

### Niveau 2: De 866 færdigheds- og vidensområder

Under de 215 kompetencemål ligger de 866 færdigheds- og vidensområder, som i overskriftsform angiver afgørende elementer inden for kompetencemålene. Færdigheds- og vidensområderne vil fortsat være bindende områder, der hierarkisk hører under kompetencemålene og har hjemmel i folkeskoleloven. De fastsættes i bekendtgørelsen for Fælles Mål.

### Niveau 3: De 3.170 færdigheds- og vidensmål

Under færdigheds- og vidensområderne ligger færdigheds- og vidensmålene. Færdigheds- og vidensmålene gøres vejledende og beskrives i ministeriets vejledningsmateriale til kommuner og skoler.

#### **Om lempelse af Fælles Mål**

Rikke.Kjærup@stukuvm.dk

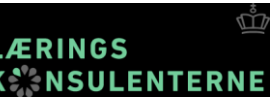

### ×

### ×

X

# **Opmærksomhedspunkterne er stadig bindende!**

### Kanonlister og opmærksomhedspunkter forbliver obligatoriske

De to kanonlister i dansk og historie vil fortsat være obligatoriske at benytte i undervisningen.

De såkaldte opmærksomhedspunkter, der beskriver det forventede minimumsniveau, som kræves for, at en elev kan følge med i undervisningen, med henblik på at der kan igangsættes nødvendige indsatser, fastholdes ligeledes som

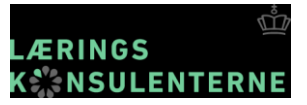

## Fagformål er den overordnede ramme

- Eleverne skal i faget matematik udvikle matematiske kompetencer og opnå færdigheder og viden, således at de kan begå sig hensigtsmæssigt i matematikrelaterede situationer i deres aktuelle og fremtidige daglig-, fritids-, uddannelses-, arbejds- og samfundsliv.
- Stk. 2. Elevernes læring skal baseres på, at de selvstændigt og gennem dialog og samarbejde med andre kan erfare, at matematik fordrer og fremmer kreativ virksomhed, og at matematik rummer redskaber til problemløsning, argumentation og kommunikation.
- Stk. 3. Faget matematik skal medvirke til, at eleverne oplever og erkender matematikkens rolle i en historisk, kulturel og samfundsmæssig sammenhæng, og at eleverne kan forholde sig vurderende til matematikkens anvendelse med henblik på at tage ansvar og øve indflydelse i et demokratisk fællesskab.

### Kompetencemålene er bindende

| Kompetenceområde           | Efter 3. klassetrin                                  | Efter 6. klassetrin                                            | Efter 9. klassetrin                                           |
|----------------------------|------------------------------------------------------|----------------------------------------------------------------|---------------------------------------------------------------|
| Matematiske kompetencer    | Eleven kan handle hensigtsmæssigt i situationer      | Eleven kan handle med overblik i sammensatte                   | Eleven kan handle med dømmekraft i komplekse                  |
|                            | med matematik                                        | situationer med matematik                                      | situationer med matematik                                     |
| Tal og algebra             | Eleven kan udvikle metoder til beregninger med       | Eleven kan anvende rationale tal og variable i                 | Eleven kan anvende reelle tal og algebraiske udtryk i         |
|                            | naturlige tal                                        | beskrivelser og beregninger                                    | matematiske undersøgelser                                     |
| Geometri og måling         | Eleven kan anvende geometriske begreber og måle      | Eleven kan anvende geometriske metoder og beregne<br>enkle mål | Eleven kan forklare geometriske sammenhænge og<br>beregne mål |
| Statistik og sandsynlighed | Eleven kan udføre enkle statistiske undersøgelser og | Eleven kan udføre egne statistiske undersøgelser og            | Eleven kan vurdere statistiske undersøgelser og               |
|                            | udtrykke intuitive chancestørrelser                  | bestemme statistiske sandsynligheder                           | anvende sandsynlighed                                         |

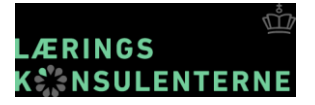

## Færdigheds- og videns<u>områderne</u> er fortsat bindende

| Kompetence-<br>område         |                                                                                      | Kompetencemäl                                                                                        | F                                                     | aser                                                                                      | sser Færdigheds- og vidensmål                                                            |                                                                                                    |                                                                                                    |                                                                                                    |                                                                                                    |                                                                                                    |                                                                                                    |                                                                                                    |                                                                                                    |                                                                                                    |                                                                                                    |                                                                                                    |
|-------------------------------|--------------------------------------------------------------------------------------|----------------------------------------------------------------------------------------------------|-------------------------------------------------------|-------------------------------------------------------------------------------------------|------------------------------------------------------------------------------------------|----------------------------------------------------------------------------------------------------|----------------------------------------------------------------------------------------------------|----------------------------------------------------------------------------------------------------|----------------------------------------------------------------------------------------------------|----------------------------------------------------------------------------------------------------|----------------------------------------------------------------------------------------------------|----------------------------------------------------------------------------------------------------|----------------------------------------------------------------------------------------------------|----------------------------------------------------------------------------------------------------|----------------------------------------------------------------------------------------------------|----------------------------------------------------------------------------------------------------|
|                               |                                                                                      |                                                                                                    |                                                       |                                                                                           | Problem                                                                                  | behandling                                                                                                    | Mode                                                                                                    | llering                                                                                                  | Ræsonnemen                                                                                                    | it og tankegang                                                                                                    | Repræse<br>symboli                                                                                                    | ntation og<br>ehandling                                                                                                    | Komm                                                                                                    | unikation                                                                                                    | Hjælp                                                                                               | emidler                                                                                                  |
| Matematiske                   |                                                                                      | Eleven kan handle<br>hensigtsmæssigt<br>i situationer med                                            |                                                       | -                                                                                         | tilmen kan bidram<br>til løsning af enkle<br>matematiske<br>problemer                    | Tlesen har siden<br>om kendetegn<br>ved undersøgende<br>arbejde                                                                             | riegen kan under<br>soge enkle hverdags-<br>situationer ved brug<br>af matematik                                                              | rlesen har siden<br>om sammenhænge<br>mellem matematik<br>og enkle hverdags-<br>situationer              | tlenen kon stilla og<br>besvare matema-<br>tiske spørgsmål                                                                                   | em kendetegn ved<br>matematiske spørgs-<br>mål og svar                                                                  | Konkrete, visuelle<br>og enkle symbolske<br>repræsentationer                                                                                                    | Eleven bar viden em<br>konkrete, visuelle<br>og enkle symbolske<br>repræsentationer,<br>herunder interaktive<br>repræsentationer | Eleven kan detrage i<br>mundtlig og visuel<br>kommunikation<br>med og om mate-<br>matik<br>Eleven kan vise sin | Eleven har siden em<br>enkle mundtlige og<br>visuelle kommuni-<br>kationsformer, her-<br>under med digitale<br>værktøjer<br>Eleven har viden | rikuen kan amunde<br>enkle hjælpemidler<br>til tegning, bereg-<br>ning og undersø-<br>gelse         | Vleuen har siden om<br>konkrete materialer<br>og redskaber                                               |
|                               |                                                                                      | matematik                                                                                            |                                                       | ۰.                                                                                        |                                                                                          |                                                                                                    |                                                                                                    |                                                                                                    |                                                                                                    |                                                                                                    |                                                                                                    |                                                                                                    | ning med uformelle<br>skriftlige noter og<br>tegninger                                                         | om forskelige<br>former for uformelle<br>skriftlige noter og<br>tegninger                                                                    |                                                                                                    |                                                                                                    |
|                               |                                                                                      |                                                                                                    |                                                       |                                                                                           | Eleven kan løse<br>enkle matematiske<br>problemer                                        | Eleven har viden<br>om enkle strategier<br>til matematisk<br>problemløsning                                                                 | Eleven kan tolke<br>matematiske<br>resultater i forhold<br>til enkle hverdags-<br>situationer                                                 | Eleven har viden om<br>sammenhænge mel-<br>lem matematiske<br>resultater og enkle<br>hverdagssituationer | Eleven kan give<br>og følge uformelle<br>matematiske forkla-<br>ringer                                                                       | Eleven har viden om<br>enkle matematiske<br>forklaringer                                                                |                                                                                                    |                                                                                                    | Eleven kan anvende<br>enkle fagord og<br>begreber mundtligt<br>og skriftligt                                   | Eleven har viden<br>om enkle fagord og<br>begreber                                                                                           | Eleven kan anvende<br>digitale værktøjer<br>til undersøgelser,<br>enkle tegninger og<br>beregninger | Eleven har viden om<br>metoder til under-<br>søgelser, tegning<br>og beregning med<br>digitale værktøjer |
|                               |                                                                                      | ·                                                                                                    |                                                       |                                                                                           | Та                                                                                       | 1 \varTheta                                                                                                    | Regnestr                                                                                                    | ategier                                                                                                  | Alg                                                                                                    | jebra                                                                                                    |                                                                                                    |                                                                                                    |                                                                                                    |                                                                                                    |                                                                                                    |                                                                                                    |
|                               |                                                                                      |                                                                                                    |                                                       |                                                                                           | Eleven kan anvende<br>naturlige tal til at<br>beskrive antal og<br>rækkefølge            | Eleven har viden om<br>enkle naturlige tal                                                                                                  | Eleven kan foretage<br>enkie beregninger<br>med naturlige tal                                                                                 | Eleven har viden om<br>strategjer til enkle<br>beregninger med<br>naturlige tal                          | Eleven kan opdage<br>systemer i figur- og<br>talmønstre                                                                                      | Eleven har viden<br>om enkle ngur- og<br>talmønstre                                                                     |                                                                                                    |                                                                                                    |                                                                                                    |                                                                                                    |                                                                                                    |                                                                                                    |
| Tal og algebra                | fal og algebra Eleven kan udvikle<br>metoder til<br>beregninger med<br>narmilige tal |                                                                                                    | • ,                                                   | Eleven kan anvende<br>flercifrede naturlige<br>tal til at beskrive<br>antal og rækkefølge | Eleven har viden om<br>naturlige tals opbyg-<br>ning i titalssystemet                    | Eleven kan udvikle<br>metoder til addition<br>og subtraktion med<br>naturlige tal                                                           | Eleven har viden<br>om strategier til<br>hovedregning,<br>overslagsregning<br>samt regning med<br>skriftlige notater og<br>digitale værktøjer | Eleven kan beskrive<br>systemer i figur- og<br>talmønstre                                                | Eleven har viden om<br>figur- og talmønstre                                                                                                  |                                                                                                    |                                                                                                    |                                                                                                    |                                                                                                    |                                                                                                    |                                                                                                    |                                                                                                    |
|                               |                                                                                      |                                                                                                    |                                                       |                                                                                           | Eleven kan genken-<br>de enkle decimaltal<br>og brøker i hverdags-                       | Eleven har viden om<br>enkle decimaltal og<br>brøker                                                                                        | Eleven kan udvikle<br>metoder til multi-<br>plikation og division                                                                             | Eleven har viden<br>om strategier til<br>multiplikation og                                               | Eleven kan opdage<br>regneregier og enkle<br>sammenhænge                                                                                     | Eleven har viden<br>om sammenhænge<br>mellem de fire                                                                    |                                                                                                    |                                                                                                    | _                                                                                                    |                                                                                                    |                                                                                                    |                                                                                                    |
|                               |                                                                                      |                                                                                                    |                                                       |                                                                                           | Geometrisk<br>og samn                                                                    | e egenskaber<br>senhænge                                                                                                    | Geometri                                                                                                    | sk tegning                                                                                               | Placeringer                                                                                                    | og flytninger                                                                                                    | Mäl                                                                                                    | ing \varTheta                                                                                                    |                                                                                                    |                                                                                                    |                                                                                                    |                                                                                                    |
|                               |                                                                                      |                                                                                                    |                                                       |                                                                                           | Lleven kan kategori-<br>sere figurer                                                     | Lieven har viden<br>om egenskaber ved<br>figurer                                                                                            | Lieven kan beskrive<br>egne tegninger af<br>omverdenen med<br>geometrisk sprog                                                                | Eleven har viden<br>om geometriske<br>begreber                                                           | Lieven kan beskrive<br>objekters placering i<br>forhold til hinanden                                                                         | Eleven har viden om<br>forholdsord, der kan<br>beskrive placeringer                                                     | Eleven kan beskrive<br>længde, tid og vægt                                                                                                    | Eleven har viden om<br>Længde, tid og vægt                                                                                       |                                                                                                    |                                                                                                    |                                                                                                    |                                                                                                    |
| Geometri<br>og måling         | metri Eleven kan anvende<br>geometriske<br>begreber og måle                          |                                                                                                    | Eleven kan anvende<br>geometriske<br>begreber og måle | Eleven kan anvende<br>geometriske<br>begreber og måle                                     |                                                                                          |                                                                                                    | Eleven kan katego-<br>risere plane figurer<br>efter geometriske<br>egenskaber                                                                 | Eleven har viden om<br>geometriske egen-<br>skaber ved plane<br>figurer                                  | Eleven kan tegne<br>enkle plane figurer<br>ud fra givne be-<br>tingelser og plane<br>figurer, der gengiver<br>enkle træk fra om-<br>verdenen | Eleven har viden om<br>metoder til at tegne<br>enkle plane figurer,<br>herunder med et<br>dynamisk geometri-<br>program | Eleven kan beskrive : Eleven har viden om<br>og fremstille føgurer : om mended tri at<br>og menster med fremstille føgurer<br>spejlingssymmetri :<br>herunder digitale<br>værktøjer : |                                                                                                    |                                                                                                    |                                                                                                    |                                                                                                    |                                                                                                    |
|                               |                                                                                      |                                                                                                    |                                                       |                                                                                           | Eleven kan opdage<br>sammenhænge mel-<br>lem plane og enkle                              | Eleven har viden om<br>geometriske egen-<br>skaber ved enkle                                                                                | Eleven kan bygge<br>og tegne rumlige<br>figurer                                                                                               | Eleven har viden om<br>metoder til at bygge<br>og tegne rumlige                                          | Eleven kan beskrive<br>positioner i et<br>gitternet                                                                                          | Eleven har viden om<br>angivelse af place-<br>ringer i gitternet                                                        | Eleven kan sammen-<br>ligne enkle geome-<br>triske figurers<br>omkreds og areal                                                                                                    | Eleven har viden<br>om måleenheder for<br>areal                                                                                  |                                                                                                    |                                                                                                    |                                                                                                    |                                                                                                    |
|                               |                                                                                      |                                                                                                    |                                                       |                                                                                           | Sta                                                                                      | tistik                                                                                                    | Sandsy                                                                                                    | nlighed                                                                                                  |                                                                                                    |                                                                                                    |                                                                                                    |                                                                                                    | ·                                                                                                    |                                                                                                    |                                                                                                    |                                                                                                    |
| Statistik og<br>sandsynlighed |                                                                                      |                                                                                                    |                                                       |                                                                                           | tabeller og enkle<br>diagrammer til at<br>præsentere resulta-<br>ter af optællinger      | om tabeller og enkle<br>diagrammer                                                                                                    | intuitive chance-<br>storrelser i hverdags-<br>situationer og enkle<br>spil                                                                   | chancebegrebet                                                                                           |                                                                                                    |                                                                                                    |                                                                                                    |                                                                                                    |                                                                                                    |                                                                                                    |                                                                                                    |                                                                                                    |
|                               |                                                                                      | Eleven kan udføre<br>enkle statistiske<br>undersøgelser og<br>udtrykke intuitive<br>chancestørrelser |                                                       |                                                                                           | Eleven kan gennem-<br>føre statistiske<br>undersøgelser med<br>enkle data                | Eleven har viden om<br>enkle metoder til at<br>indsamle, ordne og<br>beskrive enkle data                                                    |                                                                                                    |                                                                                                    |                                                                                                    |                                                                                                    |                                                                                                    |                                                                                                    |                                                                                                    |                                                                                                    |                                                                                                    |                                                                                                    |
|                               |                                                                                      | cnancestørreiser                                                                                     |                                                       |                                                                                           | Eleven kan gennem-<br>føre statistiske<br>undersøgelser med<br>forskellige typer<br>data | Eleven har viden om<br>enkle metoder til at<br>indsamle, ordne,<br>beskrive og tolke<br>forskellige typer<br>data, herunder med<br>regneark | Eleven kan udtrykke<br>chancestørrelse ud<br>fra eksperimenter                                                                                | Eleven har viden<br>om chance-<br>eksperimenter                                                          |                                                                                                    |                                                                                                    |                                                                                                    |                                                                                                    |                                                                                                    |                                                                                                    |                                                                                                    |                                                                                                    |

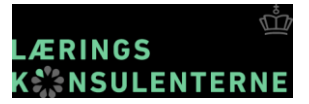

### Fælles Mål, som vi kender dem i dag

| Kompetence-<br>område         | Kompetencemål                                                                                        | Faser |                                                                                                    | Færdigheds- og vidensmål                                                                                                    |                                                                                                    |                                                                                                    |                                                                                     |                                                                                                    |                                                                                    |                                                                                                    |                                                                                                    |                                                                                                    |                                                                                                    |                                                                                                    |
|-------------------------------|----------------------------------------------------------------------------------------------------|-------|----------------------------------------------------------------------------------------------------|----------------------------------------------------------------------------------------------------|----------------------------------------------------------------------------------------------------|----------------------------------------------------------------------------------------------------|-------------------------------------------------------------------------------------|----------------------------------------------------------------------------------------------------|------------------------------------------------------------------------------------|----------------------------------------------------------------------------------------------------|----------------------------------------------------------------------------------------------------|----------------------------------------------------------------------------------------------------|----------------------------------------------------------------------------------------------------|----------------------------------------------------------------------------------------------------|
|                               |                                                                                                    |       | Problem                                                                                                   | behandling                                                                                                    | Mode                                                                                                    | llering                                                                                                    | Ræsonnemen                                                                          | t og tankegang                                                                                                    | Repræse<br>symboli                                                                 | ntation og<br>ehandling                                                                                                    | Komm                                                                                               | unikation                                                                                                    | Hjælp                                                                                               | emidler                                                                                                  |
| Matematiske<br>kompetencer    | Eleven kan handle                                                                                    | 1,    | Eleven kan bidrage<br>til løsning af enkle<br>matematiske<br>problemer                                    | Eleven har viden<br>om kendetegn<br>ved undersøgende<br>arbejde                                                                             | Eleven kan under-<br>søge enkle hverdags-<br>situationer ved brug<br>af matematik                                                            | Eleven har viden<br>om sammenhænge<br>mellem matematik<br>og enkle hverdags-<br>situationer                                                   | Eleven kan stille og<br>besvare matema-<br>tiske spørgsmål                          | Eleven har viden<br>om kendetegn ved<br>matematiske spørgs-<br>mål og svar                                                            | Eleven kan anvende<br>konkrete, visuelle<br>og enkle symbolske<br>repræsentationer | Eleven har viden om<br>konkrete, visuelle<br>og enkle symbolske<br>repræsentationer,<br>herunder interaktive<br>repræsentationer                                 | Eleven kan deltage i<br>mundtlig og visuel<br>kommunikation<br>med og om mate-<br>matik            | Eleven har viden om<br>enkle mundtlige og<br>visuelle kommuni-<br>kationsformer, her-<br>under med digitale<br>værktøjer | Eleven kan anvende<br>enkle hjælpemidler<br>til tegning, bereg-<br>ning og undersø-<br>gelse        | Eleven har viden om<br>konkrete materialer<br>og redskaber                                               |
|                               | hensigtsmæssigt<br>i situationer med<br>matematik                                                    | 2.    |                                                                                                    |                                                                                                    |                                                                                                    |                                                                                                    |                                                                                     |                                                                                                    |                                                                                    |                                                                                                    | Eleven kan vise sin<br>matematiske tænk-<br>ning med uformelle<br>skriftlige noter og<br>tegninger | Eleven har viden<br>om forskellige<br>former for uformelle<br>skriftlige noter og<br>tegninger                           |                                                                                                    |                                                                                                    |
|                               | 0                                                                                                    | 3.    | Eleven kan løse<br>enkle matematiske<br>problemer                                                         | Eleven har viden<br>om enkle strategier<br>til matematisk<br>problemløsning                                                                 | Eleven kan tolke<br>matematiske<br>resultater i forhold<br>til enkle hverdags-<br>situationer                                                | Eleven har viden om<br>sammenhænge mel-<br>lem matematiske<br>resultater og enkle<br>hverdagssituationer                                      | Eleven kan give<br>og følge uformelle<br>matematiske forkla-<br>ringer              | Eleven har viden om<br>enkle matematiske<br>forklaringer                                                                              |                                                                                    |                                                                                                    | Eleven kan anvende<br>enkle fagord og<br>begreber mundtligt<br>og skriftligt                       | Eleven har viden<br>om enkle fagord og<br>begreber                                                                       | Eleven kan anvende<br>digitale værktøjer<br>til undersøgelser,<br>enkle tegninger og<br>beregninger | Eleven har viden om<br>metoder til under-<br>søgelser, tegning<br>og beregning med<br>digitale værktøjer |
|                               |                                                                                                    |       | Та                                                                                                    | a \varTheta                                                                                                    | Regnestr                                                                                                    | ategier 🌒                                                                                                    | Alg                                                                                 | ebra                                                                                                    |                                                                                    |                                                                                                    |                                                                                                    |                                                                                                    |                                                                                                    |                                                                                                    |
|                               |                                                                                                    | 1,    | Eleven kan anvende<br>naturlige tal til at<br>beskrive antal og<br>rækkefølge                             | Eleven har viden om<br>enkle naturlige tal                                                                                                  | Eleven kan foretage<br>enkle beregninger<br>med naturlige tal                                                                                | Eleven har viden om<br>strategier til enkle<br>beregninger med<br>naturlige tal                                                               | Eleven kan opdage<br>systemer i figur- og<br>talmønstre                             | Eleven har viden<br>om enkle figur- og<br>talmønstre                                                                                  |                                                                                    |                                                                                                    |                                                                                                    |                                                                                                    |                                                                                                    |                                                                                                    |
| Tal og algebra                | Eleven kan udvikle<br>metoder til<br>beregninger med<br>naturlige tal                                | 2,    | Eleven kan anvende<br>flercifrede naturlige<br>tal til at beskrive<br>antal og rækkefølge                 | Eleven har viden om<br>naturlige tals opbyg-<br>ning i titalssystemet                                                                       | Eleven kan udvikle<br>metoder til addition<br>og subtraktion med<br>naturlige tal                                                            | Eleven har viden<br>om strategier til<br>hovedregning,<br>overslagsregning<br>samt regning med<br>skriftlige notater og<br>digitale værktøjer | Eleven kan beskrive<br>systemer i figur- og<br>talmønstre                           | Eleven har viden om<br>figur- og talmønstre                                                                                           |                                                                                    |                                                                                                    |                                                                                                    |                                                                                                    |                                                                                                    |                                                                                                    |
|                               |                                                                                                    | 3.    | Eleven kan genken-<br>de enkle decimaltal<br>og brøker i hverdags-<br>situationer                         | Eleven har viden om<br>enkle decimaltal og<br>brøker                                                                                        | Eleven kan udvikle<br>metoder til multi-<br>plikation og division<br>med naturlige tal                                                       | Eleven har viden<br>om strategier til<br>multiplikation og<br>division                                                                        | Eleven kan opdage<br>regneregler og enkle<br>sammenhænge<br>mellem størrelser       | Eleven har viden<br>om sammenhænge<br>mellem de fire<br>regningsarter                                                                 |                                                                                    |                                                                                                    |                                                                                                    |                                                                                                    |                                                                                                    |                                                                                                    |
|                               |                                                                                                    |       | Geometriske egenskaber<br>og sammenhænge                                                                  |                                                                                                    | Geometrisk tegning                                                                                                    |                                                                                                    | Placeringer og flytninger                                                           |                                                                                                    | Mäl                                                                                | ing \rm \rm 0                                                                                                    |                                                                                                    |                                                                                                    |                                                                                                    |                                                                                                    |
| Geometri I<br>og måling       | Eleven kan anvende<br>geometriske<br>begreber og måle                                                | 1,    | Eleven kan kategori-<br>sere figurer                                                                      | Eleven har viden<br>om egenskaber ved<br>figurer                                                                                            | Eleven kan beskrive<br>egne tegninger af<br>omverdenen med<br>geometrisk sprog                                                               | Eleven har viden<br>om geometriske<br>begreber                                                                                                | Eleven kan beskrive<br>objekters placering i<br>forhold til hinanden                | Eleven har viden om<br>forholdsord, der kan<br>beskrive placeringer                                                                   | Eleven kan beskrive<br>længde, tid og vægt                                         | Eleven har viden om<br>længde, tid og vægt                                                                                                    |                                                                                                    |                                                                                                    |                                                                                                    |                                                                                                    |
|                               |                                                                                                    | 2.    | Eleven kan katego-<br>risere plane figurer<br>efter geometriske<br>egenskaber                             | Eleven har viden om<br>geometriske egen-<br>skaber ved plane<br>figurer                                                                     | Eleven kan tegne<br>enkle plane figurer<br>ud fra givne be-<br>tingelser og plane<br>figurer, der gengiver<br>enkle træk fra om-<br>verdenen | Eleven har viden om<br>metoder til at tegne<br>enkle plane figurer,<br>herunder med et<br>dynamisk geometri-<br>program                       | Eleven kan beskrive<br>og fremstille figurer<br>og mønstre med<br>spejlingssymmetri | Eleven har viden<br>om metoder til at<br>fremstille figurer<br>og mønstre med<br>spejlingssymmetri,<br>herunder digitale<br>værktøjer | Eleven kan anslå og<br>måle længde, tid og<br>vægt                                 | Eleven har viden om<br>standardiserede og<br>ikke-standardiserede<br>måleenheder for<br>længde, tid og vægt<br>samt om analoge<br>og digitale måle-<br>redskaber |                                                                                                    |                                                                                                    |                                                                                                    |                                                                                                    |
|                               |                                                                                                    | 3.    | Eleven kan opdage<br>sammenhænge mel-<br>lem plane og enkle<br>rumlige figurer                            | Eleven har viden om<br>geometriske egen-<br>skaber ved enkle<br>rumlige figurer                                                             | Eleven kan bygge<br>og tegne rumlige<br>figurer                                                                                              | Eleven har viden om<br>metoder til at bygge<br>og tegne rumlige<br>figurer                                                                    | Eleven kan beskrive<br>positioner i et<br>gitternet                                 | Eleven har viden om<br>angivelse af place-<br>ringer i gitternet                                                                      | Eleven kan sammen-<br>ligne enkle geome-<br>triske figurers<br>omkreds og areal    | Eleven har viden<br>om måleenheder for<br>areal                                                                                                    |                                                                                                    |                                                                                                    |                                                                                                    |                                                                                                    |
|                               |                                                                                                    |       | Sta                                                                                                    | tistik                                                                                                    | Sandsy                                                                                                    | nlighed                                                                                                    |                                                                                     |                                                                                                    |                                                                                    |                                                                                                    |                                                                                                    |                                                                                                    |                                                                                                    |                                                                                                    |
|                               |                                                                                                    | 1,    | Eleven kan anvende<br>tabeller og enkle<br>diagrammer til at<br>præsentere resulta-<br>ter af optællinger | Eleven har viden<br>om tabeller og enkle<br>diagrammer                                                                                      | Eleven kan udtrykke<br>intuitive chance-<br>størrelser i hverdags-<br>situationer og enkle<br>spil                                           | Eleven har viden om<br>chancebegrebet                                                                                                    |                                                                                     |                                                                                                    |                                                                                    |                                                                                                    |                                                                                                    |                                                                                                    |                                                                                                    |                                                                                                    |
| Statistik og<br>sandsynlighed | Eleven kan udføre<br>enkle statistiske<br>undersøgelser og<br>udtrykke intuitive<br>chancestørrelser | 2,    | Eleven kan gennem-<br>føre statistiske<br>undersøgelser med<br>enkle data                                 | Eleven har viden om<br>enkle metoder til at<br>indsamle, ordne og<br>beskrive enkle data                                                    |                                                                                                    |                                                                                                    |                                                                                     |                                                                                                    |                                                                                    |                                                                                                    |                                                                                                    |                                                                                                    |                                                                                                    |                                                                                                    |
|                               | cnaricestørreiser                                                                                    | 3.    | Eleven kan gennem-<br>føre statistiske<br>undersøgelser med<br>forskellige typer<br>data                  | Eleven har viden om<br>enkle metoder til at<br>indsamle, ordne,<br>beskrive og tolke<br>forskellige typer<br>data, herunder med<br>regneark | Eleven kan udtrykke<br>chancestørrelse ud<br>fra eksperimenter                                                                               | Eleven har viden<br>om chance-<br>eksperimenter                                                                                               |                                                                                     |                                                                                                    |                                                                                    |                                                                                                    |                                                                                                    |                                                                                                    |                                                                                                    |                                                                                                    |

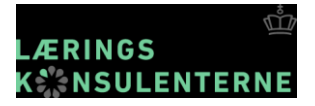

### Fælles Mål, når færdigheds- og vidensmålene gøres vejledende

| Kompetence-<br>område         | Kompetencemål                                                                                        | Faser | Færdigheds- og vidensmål                 |                    |                           |                                       |               |                                  |  |
|-------------------------------|----------------------------------------------------------------------------------------------------|-------|------------------------------------------|--------------------|---------------------------|---------------------------------------|---------------|----------------------------------|--|
|                               |                                                                                                    |       | Problembehandling                        | Modellering        | Ræsonnement og tankegang  | Repræsentation og<br>symbolbehandling | Kommunikation | Hjælpemidler                     |  |
| Matematiske<br>kompetencer    | Eleven kan handle<br>hensigtsmæssigt<br>i situationer med<br>matematik                               | 1,    |                                          |                    |                           |                                       |               |                                  |  |
|                               |                                                                                                    | 3.    |                                          | ายเหตุการะ         |                           |                                       |               | - ourogranges , sugram vicenceje |  |
|                               |                                                                                                    |       | Tal \\                                   | Regnestrategier 🌗  | Algebra                   |                                       |               |                                  |  |
|                               |                                                                                                    | 1,    |                                          |                    |                           |                                       |               |                                  |  |
| Tal og algebra                | Eleven kan udvikle<br>metoder til<br>beregninger med<br>naturlige tal                                | 2.    |                                          |                    |                           |                                       |               |                                  |  |
|                               |                                                                                                    | 3.    |                                          |                    |                           |                                       |               |                                  |  |
|                               |                                                                                                    |       | Geometriske egenskaber<br>og sammenhænge | Geometrisk tegning | Placeringer og flytninger | Måling 🌒                              |               |                                  |  |
|                               |                                                                                                    | 1.    |                                          |                    |                           |                                       |               |                                  |  |
| Cumund                        | Eleven kan anvende                                                                                   | -     |                                          |                    |                           |                                       |               |                                  |  |
| og måling                     | geometriske<br>begreber og måle                                                                      | 2.    |                                          |                    |                           |                                       |               |                                  |  |
|                               |                                                                                                    | 3.    | -                                        |                    |                           |                                       |               |                                  |  |
|                               |                                                                                                    |       | Statistik                                | Sandsynlighed      |                           |                                       |               |                                  |  |
|                               |                                                                                                    | 1,    |                                          |                    |                           |                                       |               |                                  |  |
| Statistik og<br>sandsynlighed | Eleven kan udføre<br>enkle statistiske<br>undersøgelser og<br>udtrykke intuitive<br>chancestørrelser | 2,    | -                                        |                    |                           |                                       |               |                                  |  |
|                               |                                                                                                    |       |                                          |                    |                           |                                       |               |                                  |  |

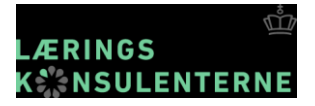

### Fælles Mål, når færdigheds- og vidensmålene gøres vejledende

| Kompetence-<br>område         | Kompetencemål                                                                                        | Faser | Færdigheds- og vidensmål                 |                    |                           |                                       |               |                                  |  |
|-------------------------------|----------------------------------------------------------------------------------------------------|-------|------------------------------------------|--------------------|---------------------------|---------------------------------------|---------------|----------------------------------|--|
|                               |                                                                                                    |       | Problembehandling                        | Modellering        | Ræsonnement og tankegang  | Repræsentation og<br>symbolbehandling | Kommunikation | Hjælpemidler                     |  |
| Matematiske<br>kompetencer    | Eleven kan handle<br>hensigtsmæssigt<br>i situationer med<br>matematik                               | 1,    |                                          |                    |                           |                                       |               |                                  |  |
|                               |                                                                                                    | 3.    |                                          | ายเหตุการะ         |                           |                                       |               | - ourogranges , sugram vicenceje |  |
|                               |                                                                                                    |       | Tal \\                                   | Regnestrategier 🌗  | Algebra                   |                                       |               |                                  |  |
|                               |                                                                                                    | 1,    |                                          |                    |                           |                                       |               |                                  |  |
| Tal og algebra                | Eleven kan udvikle<br>metoder til<br>beregninger med<br>naturlige tal                                | 2.    |                                          |                    |                           |                                       |               |                                  |  |
|                               |                                                                                                    | 3.    |                                          |                    |                           |                                       |               |                                  |  |
|                               |                                                                                                    |       | Geometriske egenskaber<br>og sammenhænge | Geometrisk tegning | Placeringer og flytninger | Måling 🌒                              |               |                                  |  |
|                               |                                                                                                    | 1.    |                                          |                    |                           |                                       |               |                                  |  |
| Cumund                        | Eleven kan anvende                                                                                   |       |                                          |                    |                           |                                       |               |                                  |  |
| og måling                     | geometriske<br>begreber og måle                                                                      | 2.    |                                          |                    |                           |                                       |               |                                  |  |
|                               |                                                                                                    | 3.    | -                                        |                    |                           |                                       |               |                                  |  |
|                               |                                                                                                    |       | Statistik                                | Sandsynlighed      |                           |                                       |               |                                  |  |
|                               |                                                                                                    | 1,    |                                          |                    |                           |                                       |               |                                  |  |
| Statistik og<br>sandsynlighed | Eleven kan udføre<br>enkle statistiske<br>undersøgelser og<br>udtrykke intuitive<br>chancestørrelser | 2,    | -                                        |                    |                           |                                       |               |                                  |  |
|                               |                                                                                                    |       |                                          |                    |                           |                                       |               |                                  |  |

## Teknisk gennemskrivning af læseplaner og vejledninger

Den tekniske gennemskrivning sikrer at der ikke står noget i læseplaner og vejledninger om

- Læringsmålstyret undervisning
- Færdigheds- og vidensmål beskrevet som bindende mål

De redigerede læseplaner og vejledninger træder i kraft i maj 2018

## Arbejdsgrupperne

- skal udarbejde nye læseplaner og faglige vejledninger

Forud for skoleåret 2019/20 vil arbejdsgrupper med deltagelse af praktikere fra grundskolen, undervisere på læreruddannelsen og andre videnspersoner udarbejde nye læseplaner og undervisningsvejledninger, der bedst muligt afspejler ønskerne i den politiske aftale om lempelse af bindingerne i regelsættet om Fælles Mål – herunder ikke mindst ønsket om et større professionelt råderum til skoler og praktikere. Udarbejdelse af nye læseplaner og undervisningsvejledninger vil ske på baggrund af de kommende anbefalinger fra den rådgivningsgruppe om Fælles Mål, som undervisningsministeren har nedsat.

Om lempelse af Fælles Mål

## Ny prøvebekendtgørelse

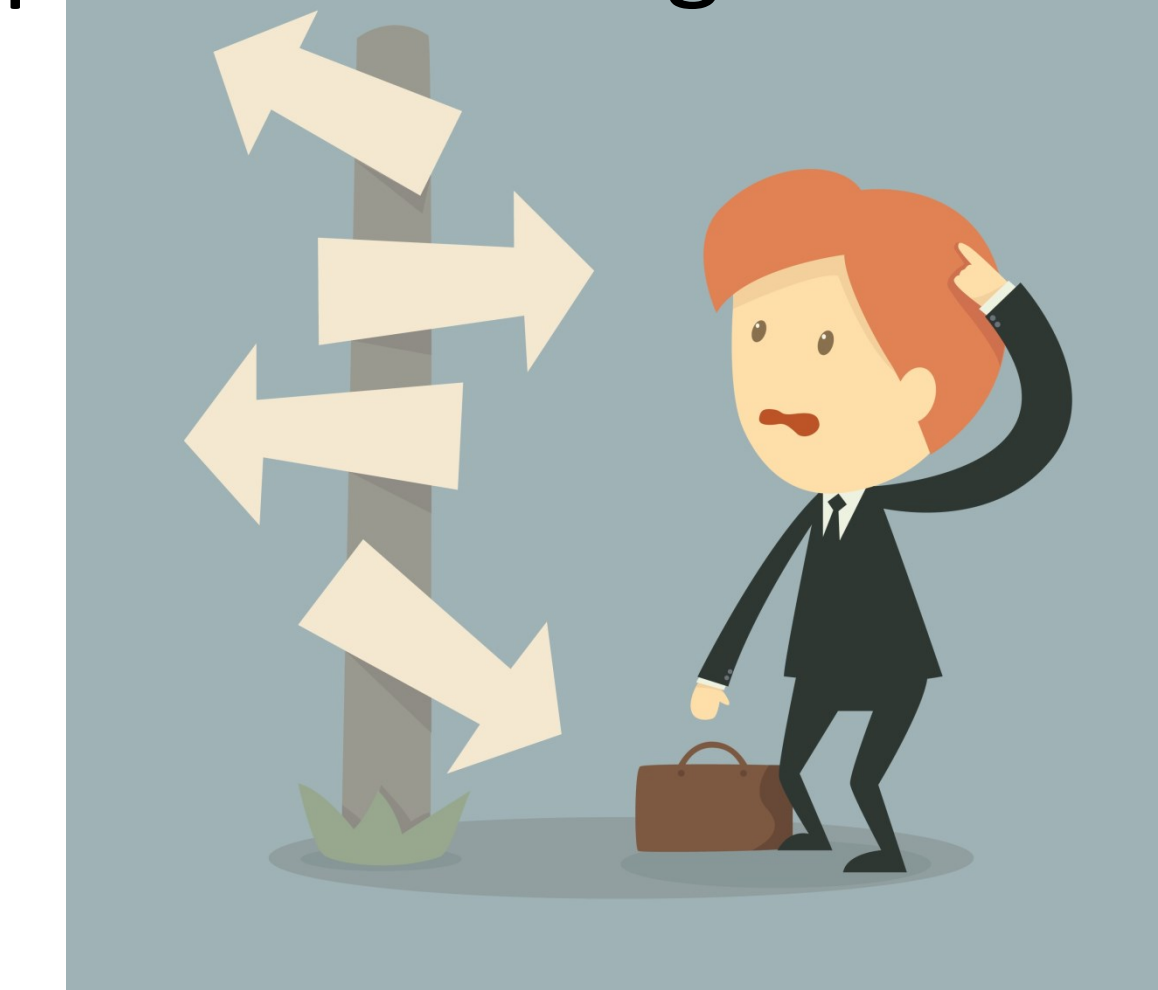

## Ny prøvebekendtgørelse

- Regler for udstedelse af bevis for folkeskolens afgangseksamen.
- Obligatorisk digital afholdelse af 9.-klasseprøven i dansk, læsning og retskrivning samt prøven i læsning og sprogbrug (del a) ved 10.-klasseprøven i dansk, skriftlig fremstilling.
- Mulighed for at aflægge 9.-klasseprøven i lytte- og læsefærdigheder i engelsk, tysk og fransk og 10.-klasseprøven i sprog og sprogbrug i engelsk, tysk og fransk som digital selvrettende prøve.
- Fastsættelse af minimumsantal på eksempler af multimodale og æstetiske tekster til den mundtlige prøve i dansk i 9. og 10. klasse.
- Udfoldelse og konkretisering af vurderingskriterierne for fagene historie, kristendomskundskab og samfundsfag i forhold til fagets formål og kompetenceområder.
- Præcisering af adgang til hjælpemidler via internettet.

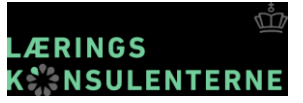

# Prøvebekendtgørelsens forandring for matematik...

### Præcisering af adgang til hjælpemidler via internettet

§ 24. Hjælpemidler kan anvendes under en prøve, i det omfang det fremgår af bilag 1 og 2.

*Stk. 2.* Medmindre det fremgår af bilag 1 og 2, må internettet ikke anvendes til at søge efter, tilgå eller anvende hjælpemidler, herunder informationer, noter, værktøjer mv., og må eleverne ikke kommunikere eller dele deres dokumenter med andre under prøven.

2.11. Ved prøven må der anvendes alle de specifikke hjælpemidler, som har været anvendt i den daglige undervisning. Specifikke hjælpemidler som ikke kan medbringes eller opbevares lokalt, kan dog efter skolelederens nærmere anvisninger tilgås via internettet.

## Nye prøvevejledninger

### Ændringer i denne prøvevejledning

Denne prøvevejledning for matematik FP9 indeholder følgende væsentlige ændringer og præciseringer:

Prøven med hjælpemidler:

| 2.2.2., 2.2.2.1 | Præciseringer af hjælpemidler og internet ved prøven                  |
|-----------------|-----------------------------------------------------------------------|
| 2.2.2.2.        | Digitale filer til prøven                                             |
| 2.2.4.          | Om nødvendige oplysninger i besvarelsen, når eleven anvender digitale |
|                 | værktøjer i sin besvarelse                                            |

والمحمد والالمحاد واللام ومامر والمحمد والمراجع

| <u>Mundtlig</u> | prøve: |
|-----------------|--------|
| 2.3.1.          |        |

| Præciseringer i tekstopgivelser til munatlig prøve |
|----------------------------------------------------|
| Om arbejdet med de udleverede prøveoplæg           |

- 2.3.3. Om arbejdet med de udleverede prøveoplæg
- 2.3.4. og 2.3.4.1. Præciseringer af hjælpemidler og internet ved prøven

### Internettet

§ 24, stk. 2. Medmindre det fremgår af bilag 1 og 2, må internettet ikke anvendes til at søge efter, tilgå eller anvende hjælpemidler, herunder informationer, noter, værktøjer mv., og må eleverne ikke kommunikere eller dele deres dokumenter med andre under prøven.

Prøvebekendtgørelsen

Skolens leder skal tage stilling til, om de apps og programmer, digitale værktøjer og/eller digitale undervisningsmaterialer, som eleven kan benytte ved prøven kan tilgås lokalt (fx på elevens computer, usb-stik, elevens eller skolens drev/lukkede netværk) eller medbringes i papirform, inden der gives tilladelse til at tilgå hjælpemidler via internettet eller i skyen.

Internettet må ikke bruges til at søge efter ny viden i prøvesituationen, fx hvis der stilles opgaver i områder, som eleven ikke har modtaget undervisning i.

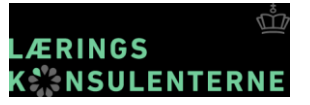

## Præciseringer om anvendelse af <u>hjælpemidler og internet</u>

• 2.11. Ved prøven må der anvendes alle de specifikke hjælpemidler, som har været anvendt i den daglige undervisning. Specifikke hjælpemidler som ikke kan medbringes eller opbevares lokalt, kan dog efter skolelederens nærmere anvisning tilgås via internettet.

Alle hjælpemidler, som har været anvendt i den daglige undervisning, må anvendes ved prøven. Hjælpemidler kan fx omfatte:

- lommeregner
- smartphone, tablet og computer med alle de apps og programmer, som har været anvendt i den daglige undervisning,
- skrive- og tegneredskaber,
- egne udførte noter,
- opgavebesvarelser (både rettede og urettede),
- elevernes analoge og digitale læremidler,
- matematiske opslagsværker,
- lærerens selvproducerede kompendier,
- ordbøger mv.

Skolens leder skal tage stilling til, om de hjælpemidler, eleven benytter ved prøven kan tilgås lokalt (fx på elevens computer, usb-stik, elevens eller skolens drev/lukkede netværk) eller medbringes i papirform, inden der gives tilladelse til at tilgå hjælpemidler via internettet.

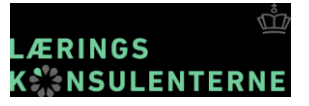

## Digitale filer til prøven med hjælpemidler

### 2.2.2.2 Digitale filer til prøven med hjælpemidler

Til prøven med hjælpemidler kan der medfølge filer med data til løsning af en eller flere opgaver, eller billeder der skal analyseres i et dynamisk geometriprogram. Disse filer skal downloades af skolelederen/den prøveansvarlige forud for den skriftlige prøve.

Til de skriftlige prøver i matematik, FP9 og FP10, kan der med virkning fra maj 2018 forekomme opgaver, som eleverne kun kan løse med digitale værktøjer. Der vil være tale om de digitale værktøjer, der er omtalt i læseplanen for Fælles Mål: regneark, CAS og dynamisk geometriprogram. Det er derfor vigtigt, at eleverne ved prøverne har adgang til sådanne digitale værktøjer.

Vejledning om det praktiske i forbindelse med håndtering af filerne findes i "Retningslinjer til brug ved de skriftlige prøver", der ligger i kassen/pakken med de skriftlige opgavesæt, som fremsendes af Undervisningsministeriet i april måned.

Styrelsen for Undervisning og Kvalitet har offentliggjort en række eksempelopgaver, der alle er forsynet med regneark. Disse eksempelopgaver kan findes på <u>www.uvm.dk/fp</u> og tidligere opgavesæt findes på www.materialeplatformen.dk.

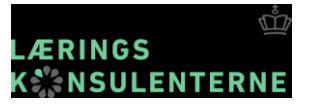

## Brug af computer og internet ved prøverne

- Eleverne kan medbringe deres egen pc til prøven. Det er skolelederens ansvar at kontrollere, at eleverne ikke benytter computerne til kommunikation med andre, og at kravene i øvrigt overholdes i forhold til gældende regler.
- § 24. Hjælpemidler kan anvendes under en prøve, i det omfang det fremgår af bilag 1 og 2.

*Stk. 2.* Medmindre det fremgår af bilag 1 og 2, må internettet ikke anvendes til at søge efter, tilgå eller anvende hjælpemidler, herunder informationer, noter, værktøjer mv., og må eleverne ikke kommunikere eller dele deres dokumenter med andre under prøven.

- Inden prøven opstilles det computerudstyr, der skal anvendes ved prøven, med en sådan indbyrdes afstand, at eleverne hverken kan nå hinanden eller læse hinandens skærmtekster.
- Forud for prøveafholdelsen skal elev og tilsynsførende være bekendt med reglerne for brug af computer, herunder konsekvenser ved snyd, nedbrud eller lignende.
- Ved prøvetidens udløb skal opgavebesvarelsen være sendt til udskrivning.
- Det er skolens leder, der afgør, om skolen skal opbevare kopi af elevens besvarelse, mens bedømmelsen foregår. Kopien kan være i elektronisk form eller på papir.

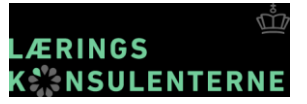

## Karaktergennemsnit ved prøven med hjælpemidler maj 2017, med anvendelse af digitale værktøjer

| Alle elever           | Middeltal 6,43 |
|-----------------------|----------------|
| It som skriveværktøj  | Middeltal 6,70 |
| Dynamisk geometri     | Middeltal 7,60 |
| It til beregning      | Middeltal 8,40 |
| Regneark (fra prøven) | Middeltal 8,89 |

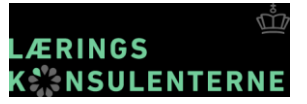

## Nye 7 skarpe

- Der er opdaterede 7 Skarpe til prøverne i matematik
- Også ny 7 skarpe til tilsynsførende

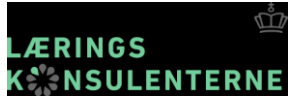

### Webinar om prøverne i matematik

https://uvm.dk/folkeskolen/folkeskolens-proever/aktuelt/arrangementer

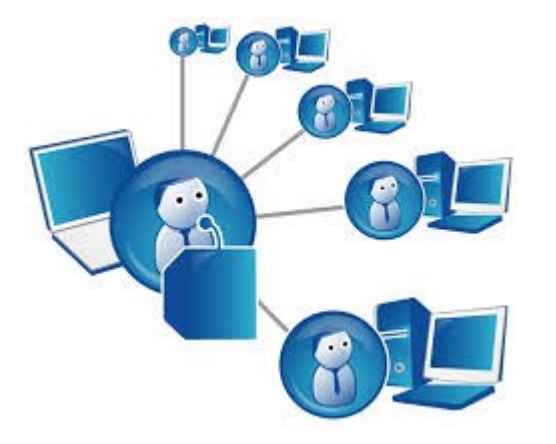

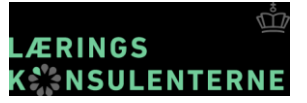

### Prøven med og uden hjælpemidler

## De skriftlige prøver på Materialeplatformen

I december blev det besluttet at prøverne tilbageholdes i 6 måneder, da de skal bruges til forcensurprojekt, der undersøger sværhedsgrader i prøvesættene fra år til år.

Det er nu besluttet at vi vender tilbage til tidligere regler.

Prøverne i maj kommer på Materialeplatformen i august og decemberprøverne kommer på Materialeplatformen i starten af det nye år.